## Problemlösung für Firefox ab Version 19

Einige Browser bringen unterdessen eigene pdf-Reader mit, was dazu führen kann, dass sich die pdf-Formulare ohne manuelle Änderungen an den Einstellungen der Browser-Software nicht mit dem Adobe Reader in einem Fenster des Browsers öffnen lassen. Stattdessen versuchen die Browser die pdf-Dateien mit eigen pdf-Viewern anzuzeigen, wodurch die Interaktivität der Formulare mitunter verloren geht oder Formulare gar nicht angezeigt werden.

- Mit **Firefox ab Vers. 19** kommt ein eigener pdf-Reader zum Einsatz, der zwar pdf-Dokumente aber keine pdf-Formulare richtig anzeigen kann.
- Unter der Voraussetzung, dass auf Ihrem Rechner der Adobe Reader installiert ist, können Sie die Einstellungen im Firefox so anpassen, dass pdf-Formulare mit Hilfe des Adobe-Plugins wieder im Browser angezeigt, bearbeitet und versendet werden können.
- 1. Wählen Sie im Menü Einstellungen des Firefox den Karteireiter Anwendungen aus.
- 2. Suchen Sie in der Liste der Dateitypen **Portable Document (PDF)** In der rechten **Spalte Aktion** ist für diesen Dateityp **Vorschau in Firefox** ausgewählt.
- 3. Drücken Sie auf Vorschau in Firefox, öffnet sich eine Auswahlbox, wählen Sie den Eintrag Adobe Acrobat (in Firefox) verwenden und bestätigen Sie die Änderungen mit dem OK-Button

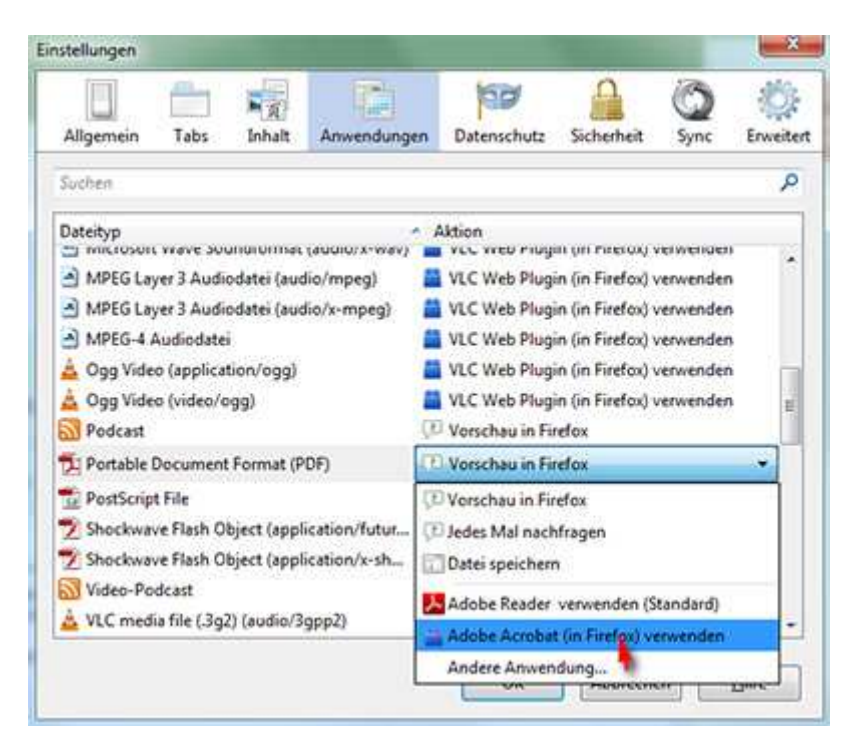